## Alerts

# Instructors Creating and Viewing lerts (outreach) in Nanook Navigato

#### Why issue an aler?

Alerts providestaff and faculty with the ability to draw attention to students or prompt a referral with another department using the platform Alerts are completed as necessary ear-round.

#### Who does the alert go tô

Alerts are sent to the specific staff or departments (see progress report **goide** more information).

Demonstration video on how to issue an alert

### Issuing an Alerfrom Professor Home Page

- 1. Log into Nanook Navigator: https://uaf.campus.eab.com/
- 2. Change your role from Staff or Student to Professor by clicking on the dropdown next to "Staff Home" or "Student Home" athen selectProfessor.

3. Check the box next to the studestudents' names and select "Issue Alert" from the Actions dropdown menu. \*Can select multiple students on 3/30/20.

Privacy Act (FERPA).

<u>Alerts</u>

| InstructorsViewingAletts & Cases                                                                                                    |                                                                                                    |
|----------------------------------------------------------------------------------------------------|----------------------------------------------------------------------------------------------------|
| <ul> <li>How do I view my issued alerts?</li> <li>1. Issued alerts show on the Professor Home in the My Issued Alerts sec<br/>(bottom of professor home page) This allows instructors see alerts they<br/>have issued, including links to any associated Progress Report</li> </ul>                                                                                                    | How to view alerts on the studerprofile, continued                                                                                                    |
| <ol> <li>Instructorscan click the case and see a window that explains which all reasons opened the case, the status of each case, an<u>d the case o</u>ulfcor the case has been closed.</li> <li>If the alert is linked to a Progress Report, the Instruction be able to click and open the progresseport to view details as well.</li> <li>To access the student's profile, you can click on the student's name or the quick search in the top right of the Professor or Staff Home page.</li> <li>How to view alerts on the studenn0683 8 202.2 re W n B.6 1</li> </ol> | Alert With an Open Case<br>Alerts section includes:<br>x Alert ReasonsAll reasons associated with this alert.<br>x Issued OnDate alert was issued.<br>x Issued ByWho issued the alert.<br>x CommentsAny comments originally entered when the alert was<br>issued. |
|                                                                                                    | then additional information will be available here, c <b>io</b> , ding the course, if the student is at risk to fail the course, absences, current grade, and professor comments.                                                                                 |

Need assistance3eemore resourceat https://uaf.edu/gs/nanooknavigator/or contactuaf-nanooknavigator@alaska.edu